# G200 USER MANUAL

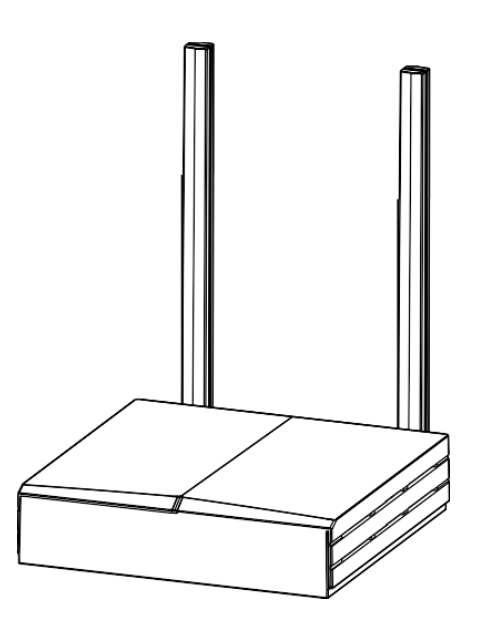

### EasyLinkin

Address: Room 15D, 15th Floor, Microsoft Cogo Building, Gaoxin South 5thRoad, Nanshan District, Shenzhen, China Email: Service@EasyLinkin.com Tel: +86 0755 2692 5175

EasyLinkin <sup>慧 联 无 限</sup>

# TABLE OF CONTENTS

| 1. PRODUCT OVERVIEW INTERFACE AND LEDs | 3  |
|----------------------------------------|----|
| 1.1 Brief Introduction                 |    |
| 1.2Features                            | 3  |
| 2. INTERFACE AND LEDs                  | 3  |
| 2.1 Interface                          |    |
| 2.2LED Status Indications              |    |
| 3. SPECIFICATION                       | 4  |
| 4. CONFIGURATION                       | 4  |
| 4.1 Getting Started                    |    |
| 4.2 Modifying Network Parameters       |    |
| 4.3 Modifying LoRa Parameters          | 7  |
| 4.4Customized Configuration            | 8  |
| 4.5 Timezone Configuration             |    |
| 4.6Restart Gateway                     |    |
| 5. INSTALLATION                        | 10 |
| 5.1 Wall Mounting                      | 10 |
| 5.2Ceiling Mounting                    | 10 |
| NOTES:                                 | 10 |
| 6. PACKAGE LIST                        | 11 |
| 7. FCC STATEMENT                       | 11 |
| 8. SUPPORT                             | 11 |

# 1. PRODUCT OVERVIEW INTERFACE AND LEDs

### 1.1 Brief Introduction

G200 Series gateway is a portable indoor gateway and complies with LoRaWAN<sup>™</sup> protocol to provide low power, stable and secure wireless connectivity for devices and sensors.

G200 adopts star topology deployment and provide WiFi or Ethernet connection to network server. The solution is used in a wide area of applications such as smart energy, smart cities and agricultural IoT.

G200 meets the network requirements of long-range communications, strong anti-interference ability, high sensitivity and low power for many dispersed nodes to provide a low cost and high reliability indoor IoT solution.

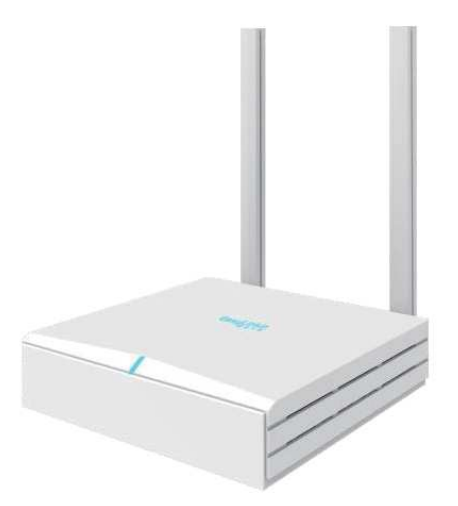

# 1.2 Features

Low Cost

Compact and portable, easy to install, cost effective for LoRa network deployment.

# Stable Network

The legal nodes can move freely within gateway coverage.

When one gateway is abnormal in the multi-gateway network, the node can be accessed through adjacent gateway.

- Versatile Backhaul Options
  Support Ethernet/WiFi, support switch dynamically.
- Easy Maintenance

Support remote troubleshooting and firmware upgrade, support local connection for debugging.

# 2. INTERFACE AND LEDs

# 2.1 Interface

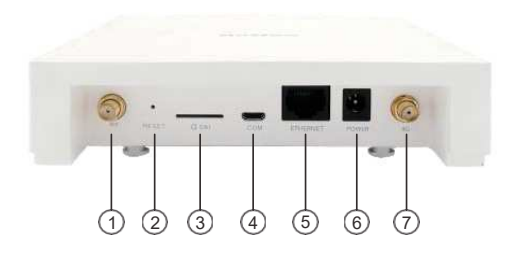

Port 1: LoRa Antenna (SMA-female) Port 3: SIM Card Slot Port 5: Ethernet (RJ45) Port 7: WiFi Antenna (SMA-female) Port 2: RESET Port 4: Micro USB Port 6: DC12V DC\_IN

NOTE: 1、Port 2 : RESET hole, head into RESET hole with one end of paper clip for 6 seconds, then out. G200 restore factory defaults.

# 2.2 LED Status Indications

| LEDs                                | Function definition                                                    |
|-------------------------------------|------------------------------------------------------------------------|
| Flash blue and green every 1 second | <ul><li>Normal NS connection</li><li>Normal data forward</li></ul>     |
| Flash red and blue every 1 second   | Abnormal NS connection  Normal data forward                            |
| Flash red and green every 1 second  | <ul><li>Abnormal NS connection</li><li>Abnormal data forward</li></ul> |
| White lights up for 1 minute        | Gateway power on, system initialization                                |
| Off                                 | Gateway is not powered on                                              |

# 3. SPECIFICATION

| Hz<br>WAN, Star Network<br>WAN, Star Network<br>auplex<br>duplex<br>duplex<br>dubm @SF12/BW 125KHz<br>Bm (Typical)<br>Hz/250KHz/500MHz Config<br>metWiFi<br>mr*142mm*35mm<br>riban 5Km, urban 3Km<br>riban 5Km, urban 3Km<br>riban 5Km<br>riban 5Km<br>riba |
|----------------------------------------------------------------------------------------------------|
|----------------------------------------------------------------------------------------------------|

# 4. CONFIGURATION

G200 provides a friendly and easy way to configure network parameters and LoRa parameters. After the configuration/modification is completed, you need to click the Save & Apply button at the bottom right of the page to save. After all the configuration/modifications are completed, you need to restart the gateway to take effect.

4.1 Getting Started Please follow the steps below to log in:

Step 1: Search AP ELI-G200-XXXXXX(XXXXXX is the last six hex number of G200 MAC) for

G200, click connect, password:easylinkin.

Step 2: If connect is successful, open browser (recommend IE browser) and input IP address:192.168.3.1

| uthorization Required<br>lesse enter your usemame and password.<br>Usemame | , united and the second second s |  |
|----------------------------------------------------------------------------|----------------------------------------------------------------------------------------------------|--|
| Password                                                                   |                                                                                                    |  |

Step 3. After entering login page, input username and password. Then enter the overview page,

Username: admin (default) as shown below.

Password: admin (default)

| Type: chco<br>Address: 175:16:10:230<br>Address: 255:255:255:0<br>Catewory: 17:21:61:02:4<br>cpt: 27:85:05:35:0<br>ptio: 27:85:05:35:0<br>ptio: 27:85:05:35:0 | stwork<br>>v4 WAN Status |
|----------------------------------------------------------------------------------------------------|--------------------------|
| 6800 kB / 126148 kB (5%)                                                                                                    | uffered                  |
| 45152 kB / 126148 kB (35%)                                                                                                    | ached                    |
| 38308 KB / 126148 KB (30%)                                                                                                    | ree                      |
| 90260 kB / 126148 kB (71%)                                                                                                    | otal Available           |
|                                                                                                    | emory                    |
| 0.59, 0.24, 0.17                                                                                                    | oad Average              |
| .3h 35m 0s                                                                                                    | Iptime                   |
| Sat Sep 8 01:45:17 2018                                                                                                    | ocal Time                |
| 3.3.8                                                                                                    | ernel Version            |
| QSDK Premium Beeliner Router QCA9558.LN / LuCI 0.11.1 Release (0.11.1)                                                                                        | irmware Version          |
| Qualcomm Atheros AP147 reference board                                                                                                    | outer Model              |
| EasyUnkin                                                                                                    | outer Name               |
|                                                                                                    | /stem                    |
|                                                                                                    |                          |
|                                                                                                    | tus                      |

4

Status, System, Service, Network, LoRa and Logout tabs are displayed at the top of the page. If you want to change administrator password, please click **System-Administration** then input the new password and click **Save & Apply**.

| Chature | Curtan Internet |              |             |                 |                   | _                       | Chang  |
|---------|-----------------|--------------|-------------|-----------------|-------------------|-------------------------|--------|
| System  | Administration  | Software     | Startup     | Scheduled Tasks | LED Configuration | Backup / Flash Firmware | Reboot |
| outer   | Password        | sword for ac | cessing the | device          |                   |                         |        |
| Passwo  | ard             |              |             | 2               |                   | <i>a</i>                |        |
|         |                 |              |             | 1               |                   | 1.2                     |        |

# 4.2 Modifying Network Parameters

Please follow the below steps to modify network parameters:

Step1: Click **Network-Interface**, then the Ethernet and WiFi configuration can be found in this page.

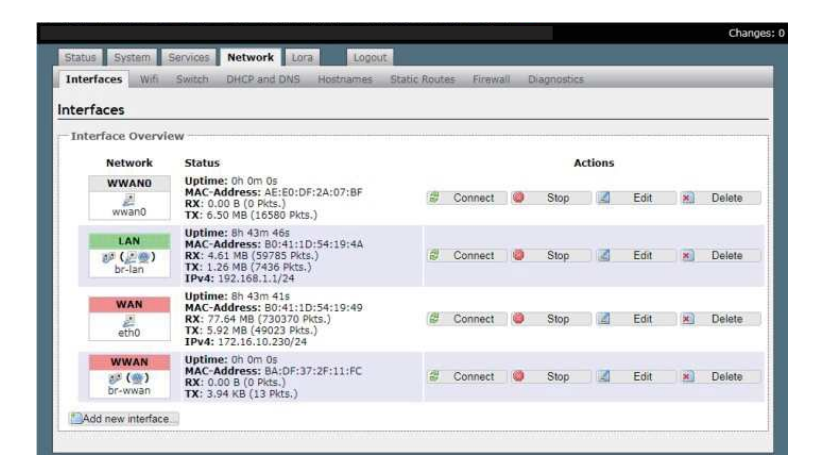

Step 2: Click **WAN-Edit**, the General Setup (Ethernet static IP configuration or DHCP configuration) can be modified. The default configuration is DHCP mode.

| Interfaces Wifi Switch DHCP and DNS                 | Hostnames     | Static Routes                                                                             | Firewall                                                 | Diagnostics                                   |       |
|-----------------------------------------------------|---------------|-------------------------------------------------------------------------------------------|----------------------------------------------------------|-----------------------------------------------|-------|
| WAN WWAN LAN                                        |               |                                                                                           |                                                          |                                               |       |
| nterfaces - WAN                                     |               |                                                                                           |                                                          |                                               |       |
| n this page you can configure the network interface | es. You can b | ridge several inte                                                                        | rfaces by ti                                             | cking the "bridge interfaces" field and enter | er th |
| Common Configuration                                | Acces. TOU Ca | in also use XPUA :                                                                        | IOGRUUTI INI                                             | anraca. FLARAN USING- etho. 17-               |       |
| General Setup Advanced Setungs Physical             | Settings      | Freevall Settings                                                                         |                                                          |                                               |       |
| Status                                              | eth0          | Uptime: 8h 42m<br>MAC-Address: 8<br>RX: 77.59 MB (7<br>TX: 5.92 MB (48<br>IPv4: 172.16.10 | 50s<br>30:41:1D:5<br>30049 Pkts<br>984 Pkts.)<br>.230/24 | 4:19:49<br>}                                  |       |
| Protocol                                            | DHCF          | <sup>o</sup> client                                                                       |                                                          | *                                             |       |
| Hostname to send when requesting DHCP               | EasyL         | inkin                                                                                     |                                                          |                                               |       |
| Accept router advertisements                        |               |                                                                                           |                                                          |                                               |       |
|                                                     |               |                                                                                           |                                                          |                                               |       |

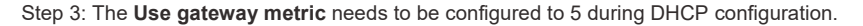

|                                                                                                    |                                                      |                                             | n                                                           | Unsaved Changes                                                      |
|----------------------------------------------------------------------------------------------------|------------------------------------------------------|---------------------------------------------|-------------------------------------------------------------|----------------------------------------------------------------------|
| Status System Services Networ                                                                                  | k Lora Logout                                        |                                             |                                                             |                                                                      |
| Interfaces Wifi Switch DHCP ar                                                                                 | d DNS Hostnames                                      | Static Routes                               | Firewall Diagnostics                                        |                                                                      |
| WAN WWAN WWANO LAN                                                                                             |                                                      |                                             |                                                             |                                                                      |
| nterfaces - WAN                                                                                                |                                                      |                                             |                                                             |                                                                      |
| On this page you can configure the networ<br>names of several network interfaces separ<br>Common Configuration | k interfaces. You can bri<br>ated by spaces. You can | dge several inter<br>also use <u>VLAN</u> n | faces by ticking the "bridg<br>otation INTERFACE. VLANNE (@ | e interfaces" field and enter the ${}_{\alpha}g_{\alpha}$ ; eth0.1). |
| General Setup Advanced Settings                                                                                | Physical Settings   Fir                              | ewall Settings                              |                                                             |                                                                      |
| Bring up on boot                                                                                               | 2                                                    |                                             |                                                             |                                                                      |
| Override MAC address                                                                                           | B0.41.1D                                             | 6F 99 0F                                    |                                                             |                                                                      |
| Override MTU                                                                                                   | 1500                                                 |                                             |                                                             |                                                                      |
| Use gateway metric                                                                                             | 5                                                    |                                             |                                                             |                                                                      |
|                                                                                                    |                                                      |                                             | 22                                                          |                                                                      |
| DHCP Server                                                                                                    |                                                      |                                             |                                                             |                                                                      |
| General Setup                                                                                                  |                                                      |                                             |                                                             |                                                                      |
| Ignore interface                                                                                               | 🗷 🧐 Disa                                             | able <u>DHCP</u> for th                     | is interface.                                               |                                                                      |
|                                                                                                    |                                                      |                                             |                                                             |                                                                      |
|                                                                                                    |                                                      |                                             | () R                                                        | teset @Save @Save & Apply                                            |

Step 4: Set up static IP address.

| nterfaces Wifi Switch DHCP a                                                    | and DNS Hostname                                                                                                    | s Static Routes                           | Firewall       | Diagnostics                                    |                                      |
|---------------------------------------------------------------------------------|----------------------------------------------------------------------------------------------------|-------------------------------------------|----------------|------------------------------------------------|--------------------------------------|
| AN WWAN WWAND LAN                                                               |                                                                                                    |                                           |                |                                                |                                      |
| WAN                                                                             |                                                                                                    |                                           |                |                                                |                                      |
| terraces - WAN                                                                  |                                                                                                    |                                           |                |                                                |                                      |
| this page you can configure the netwo<br>nes of several network interfaces sepa | ork interfaces. You can<br>rated by spaces. You                                                                                                    | n bridge several int<br>can also use VLAN | notation INT   | cking the "bridge int<br>ERFACE. VLANNE (e.g.: | erfaces" field and enter<br>eth0.1). |
| Common Configuration                                                            |                                                                                                    |                                           |                |                                                |                                      |
| General Setup Advanced Settings                                                 | Physical Settings                                                                                                    | Firewall Settings                         | 1              |                                                |                                      |
| Status                                                                          |                                                                                                    | Uptime: Oh Om (                           | )s             |                                                |                                      |
|                                                                                 | ath                                                                                                    | MAC-Address: E<br>RX: 0.00 B (0 Pk        | 80:41:1D:6F    | :99:0F                                         |                                      |
|                                                                                 | - Control - Control - Cont | TX: 0.00 B (0 Pk                          | ts.)           |                                                |                                      |
| Protocol                                                                        | Stati                                                                                                    | c address                                 |                | *                                              |                                      |
| IPv4 address                                                                    | 172.1                                                                                                    | 6.10.123                                  |                |                                                |                                      |
| IPv4 netmask                                                                    | 255                                                                                                    | 255.255.0                                 |                | •]                                             |                                      |
| IPv4 gateway                                                                    | 172.1                                                                                                    | 6.10.1                                    |                |                                                |                                      |
| IPv4 broadcast                                                                  |                                                                                                    |                                           |                |                                                |                                      |
| Use custom DNS servers                                                          | 172.1                                                                                                    | 6.10.1                                    |                | 2                                              |                                      |
| Accept router advertisements                                                    |                                                                                                    |                                           |                |                                                |                                      |
| Send router solicitations                                                       |                                                                                                    |                                           |                |                                                |                                      |
| IPv6 address                                                                    |                                                                                                    |                                           |                |                                                |                                      |
| IPv6 gateway                                                                    |                                                                                                    |                                           |                |                                                |                                      |
|                                                                                 |                                                                                                    |                                           |                |                                                |                                      |
|                                                                                 |                                                                                                    |                                           |                |                                                |                                      |
| UNCP Server                                                                     |                                                                                                    |                                           |                |                                                |                                      |
| General Setup                                                                   |                                                                                                    |                                           |                |                                                |                                      |
| Ignore interface                                                                | 2 0                                                                                                    | Disable <u>DHCP</u> for t                 | this interface | 6. <sup>3</sup>                                |                                      |

Note: If gateway connect to LinkWAN platform (that is NS from Ali cloud platform) .Set up the following DNS address: 223.5.5.5 or 223.6.6.6

Step 5:Click Save and Apply. The configuration is active.

Step 6:Step 4: Click Network-WiFi to enter the WiFi configuration page.

| nterfac  | wifi Switch                    | DHCP and DNS Hostn                                  | ames Static Routes  | Firewall | Diagnostics   |             |             |
|----------|--------------------------------|-----------------------------------------------------|---------------------|----------|---------------|-------------|-------------|
| vifio: M | aster "EASYLINKIN-2            | wifio: Client "EASYLIN                              | KIN-1*              |          | 100000 100000 |             |             |
|          |                                |                                                     |                     |          |               |             |             |
| ireles   | is Overview                    |                                                     |                     |          |               |             |             |
| (0790)   | Ceneric Athero                 | < 802 11ban (wifi0)                                 |                     |          |               |             |             |
| Yes      | Channel: 11 (2.46              | 2 GHz)   Bitrate: 0.144 Mb                          | iit/s               |          |               | Scan        | Add         |
|          | 0% SSID: EASYLI                | INKIN-1   Mode: Client<br>sabled or not associated  |                     |          | 🖉 Enable      | dit Edit    | Remov       |
|          | SSID: EASYLI<br>0% BSSID: B0:4 | INKIN-2   Mode: Master<br>1:1D:54:19:15   Encryptio | n: WPA2 NONE (CCMP) | 1        | Disable       | Edit        | Remov       |
| isocia   | ited Stations                  |                                                     |                     |          |               |             |             |
|          | SSID                           | MAC-Address                                         | IPv4-Address        | Signa    | l Noise       | RX Rate     | TX Rate     |
| 1        | EASYLINKIN-1                   | 00:00:00:00:00:00                                   | ?                   | -95 dBr  | n -95 dBm     | 0.0 Mbit/s  | 0.0 Mbit/   |
| -        | EASYL INKIN-2                  | 48:8A:D2:7D:0F:AD                                   | 192,168,1,161       | -66 dBr  | m -95 dBm     | 55.6 Mbit/r | s 39.1 Mbit |

#### Step 7: Click Edit in the Client mode. The ESSID of the AP will be connected can be set.

| Status System                                  | Services Network                                             | Logout                               |                                                        |  |
|------------------------------------------------|--------------------------------------------------------------|--------------------------------------|--------------------------------------------------------|--|
| Incertaces will                                | TWEET OF CHERT                                               | FACH THICTH 1"                       | ewan Uraynusuus                                        |  |
| WINUT Master BASYL                             | INKIN-2. WITU: Client                                        | EASTLINKIN-1                         |                                                        |  |
| Vireless Networ                                | k: Client "EASYLINKI                                         | N-1" (ath0)                          |                                                        |  |
| he Device Configurat                           | ion section covers physical s                                | ettings of the radio hardware such a | s channel, transmit power or antenna selection which   |  |
| s shared among all de<br>node are grouped in t | fined wireless networks (if t<br>he Interface Configuration. | he radio hardware is multi-SSID cap  | able). Per network settings like encryption or operati |  |
| Device Configura                               | ation                                                        |                                      |                                                        |  |
| General Setup                                  | dvanced Settings                                             |                                      |                                                        |  |
| Status                                         |                                                              | SSID: EASYLINKIN-1                   | Mode: Client                                           |  |
|                                                |                                                              | 0% Wireless is disabled or           | not associated                                         |  |
| Wireless network is                            | s enabled                                                    | Oisable                              |                                                        |  |
| Channel                                        |                                                              | 11 (2.462 GHz)                       | •                                                      |  |
| Transmit Power                                 |                                                              | 15 dBm (31 mW)                       | •                                                      |  |
|                                                |                                                              | dBm                                  |                                                        |  |
|                                                |                                                              |                                      |                                                        |  |
| Interface Config                               | uration                                                      |                                      |                                                        |  |
| General Setup                                  | Antelene Secruty Variation                                   | HI SHOOLS                            |                                                        |  |
| ESSIN                                          |                                                              | lienda_bins                          |                                                        |  |
| Mode                                           |                                                              | Client (WDS)                         |                                                        |  |
| Network                                        |                                                              | 💷 lan: 🖉 🧑                           |                                                        |  |
|                                                |                                                              | wan:                                 |                                                        |  |
|                                                |                                                              |                                      |                                                        |  |

Step 8: Click Wireless Security, modify key, then click Save & Apply waiting for connecting.

| Carlor Carlo                                            |                                                      |                                                                   | A                                                                                                    |                                                                                                    | 0.0 2000                                      |  |
|---------------------------------------------------------|------------------------------------------------------|-------------------------------------------------------------------|----------------------------------------------------------------------------------------------------|----------------------------------------------------------------------------------------------------|-----------------------------------------------|--|
| e Device Configu<br>shared among all<br>ode are grouped | ration section<br>defined wirelen<br>in the Interfac | covers physical setti<br>ess networks (if the<br>e Configuration. | ngs of the radio hardware such<br>radio hardware is multi-SSID ci                                         | as channel, transmit power or ant<br>apable). Per network settings like e                               | enna selection which<br>neryption or operatio |  |
| Device Config                                           | uration                                              |                                                                   |                                                                                                    |                                                                                                    |                                               |  |
| General Setup                                           |                                                      |                                                                   |                                                                                                    |                                                                                                    |                                               |  |
| Status                                                  |                                                      |                                                                   | Mode: Client   SSI<br>BSSID: B0:DF:Cl:<br>Channel: 3 (2:422<br>Signal: -73 dBm   )<br>Bitrate: 0.1 Mbit/s | 0: Tenda_Bins<br>16:C4:60   Encryption: -<br>GHz)   Tx-Power: 15 dBm<br>Noise: -95 dBm<br>  Country: 00 |                                               |  |
| Wireless networ                                         | k is enabled                                         |                                                                   | Disable                                                                                                   |                                                                                                    |                                               |  |
| Channel                                                 |                                                      | [11 (2.462 GHz)                                                   | •                                                                                                    |                                                                                                    |                                               |  |
| Transmit Power                                          | Transmit Power                                       |                                                                   | 15 dBm (31 mW) •                                                                                          |                                                                                                    |                                               |  |
| Interface Con                                           | figuration                                           |                                                                   |                                                                                                    |                                                                                                    |                                               |  |
|                                                         | Wireless Se                                          | curity Advanced 1                                                 |                                                                                                    |                                                                                                    |                                               |  |
| Encryption                                              |                                                      | 1.0                                                               | WPA2-PSK                                                                                                  | ×                                                                                                    |                                               |  |
| Cipher                                                  | 2                                                    | ÷.                                                                | auto                                                                                                    | ۲                                                                                                    |                                               |  |
| Key                                                     |                                                      |                                                                   | <b>2</b>                                                                                                  | 8                                                                                                    |                                               |  |

Step 9: If WiFi parameters modification is done, the AP connected and IPV4 address acquired can be displayed in Associated Stations in WiFi page.

| Status   | System              | Services               | Network                                 | Logout                 |                |          |    |           |    |            |   |            |
|----------|---------------------|------------------------|-----------------------------------------|------------------------|----------------|----------|----|-----------|----|------------|---|------------|
| Interfac | es Wifi             | Switch                 | DHCP and DNS                            | Hostnames              | Static Routes  | Firewall | Di | agnostics | _  | _          | _ | _          |
| wifiQ: M | laster "EASYI       | INKIN-2"               | wifi0: Client "T                        | enda_Bins"             |                |          |    |           | -  |            | - |            |
| /irele:  | ss Overvie          | w                      |                                         |                        |                |          |    |           |    |            |   |            |
| 2        | Generic<br>Channel: | Atheros<br>3 (2.422 (  | 802.11bgn (wi<br>3Hz)   Bitrate: 0.1    | fi0)<br>144 Mbit/s     |                |          |    |           | ٦  | Scan       |   | Add        |
|          | 4 SSI<br>62% BSS    | D: Tenda_<br>ID: 80:D  | Bins   Mode: Clier<br>F:C1:06:C4:60   E | nt<br>ncryption: -     |                |          | 0  | Disable   |    | Edit       |   | Remove     |
|          |                     | D: EASYLI<br>ID: B0:41 | NKIN-2   Mode: N<br>1:1D:54:19:15   E   | laster<br>ncryption: W | PA2 NONE (CCMP | 9        | 0  | Disable   |    | Edit       |   | Remove     |
| ssocia   | ted Stati           | ons                    |                                         | com - 2411 - 300 -     |                |          |    |           |    |            |   |            |
|          | SSID                |                        | MAC-Addres                              | 55                     | IPv4-Address   | Signa    | al | Noise     | ş  | XX Rate    |   | TX Rate    |
| 1        | Tenda_B             | ins                    | B0:DF:C1:06:C                           | 4:60                   | 192.168.0.1    | -73 dB   | m  | -95 dBm   | 1  | .0 Mbit/s  | 1 | 0.7 Mbit/s |
| -        | EASYLINK            | IN-2                   | 48:8A:D2:7D:0                           | F;AD                   | 192.168.1.161  | -65 dB   | m  | -95 dBm   | 63 | 3.0 Mbit/s | 5 | 0.6 Mbit/s |

NOTE: The Master mode is only used by technicians, so please do not do any modification under this mode.

#### 4.3 Modifying LoRa Parameters

Please follow the steps below to modify LoRa parameters:

Step 1: Click **LoRa** in overview page and enter LoRa configuration page, which is composed of three parts:Version Configuration, Base Configuration, Radio and NS Server Configuration.

| Ra Configuration                                    |                                                                                                    |   |  |  |
|-----------------------------------------------------|----------------------------------------------------------------------------------------------------|---|--|--|
| Version                                             |                                                                                                    |   |  |  |
| Ota Version                                         | 2.0.0                                                                                                    |   |  |  |
| Lots Version                                        | v2.0.0.2001201313                                                                                                    |   |  |  |
| Bystern Version                                     | Unixe version 3.3.8 (consport@ubuntu) (gob version 4.6.3.29120201 (prerelense) (Linaro GOC 4.6<br>2012.02) ) #1 Fix Kov 29.01.01.45.PST 2019 |   |  |  |
| Base Configuration                                  |                                                                                                    |   |  |  |
| Gateway EUR                                         | b0413dfffre0461a                                                                                                    |   |  |  |
| Nel_Status                                          | disconnected                                                                                                    |   |  |  |
| NS_Statua:                                          | disconnected                                                                                                    |   |  |  |
| Radio And NS Configuration                          |                                                                                                    |   |  |  |
| NS_Communication_Protocol                           | UDP                                                                                                    | * |  |  |
| Select Confide.                                     | CN470                                                                                                    | • |  |  |
| NS Server AdditideTault gwtr earrylink in na corr). | 172.16.11.94                                                                                                    | 1 |  |  |
| NS Server Port Up.                                  | 1700                                                                                                    |   |  |  |
| NS Server Port Down                                 | p 700                                                                                                    | 1 |  |  |
| NM Server Addr:                                     | api easylinkin.com                                                                                                    |   |  |  |
| NM Server Port                                      | 80                                                                                                    | 1 |  |  |

Step 2:Gateway EUI can be shown in Base Configuration.

Step 3: Different LoRa frequency band can be chosen in Radio Configuration.

Step 4: In the radio and NS configuration column, UDP and mqtt communication modes are supported.

In UDP mode, you can select the actual Lora band from the drop-down menu, and configure the NS Server addr (default: 0 gwbr.easylinkin - ns.com ), NS Server Port up( default:1700 ), NS Server Port down( default:170 , NM Server Addr(default: api.easylink.com ) , and NM Server Port ( default:80 )

| Ra Configuration                               |                                                                                                    |   |  |  |
|------------------------------------------------|----------------------------------------------------------------------------------------------------|---|--|--|
| Version                                        |                                                                                                    |   |  |  |
| Ota Version:                                   | 2.0.0                                                                                                    |   |  |  |
| Lora Version:                                  | v2.0.0.2001201313                                                                                                    |   |  |  |
| System Version:                                | Linux version 3.3.8 (cecport@ubuntu) (gcc version 4.6.3.20120201 (prerelease) (Linaro GCC 2012.02) ) #1 Fi Nov 29 01:01 45 PST 2019 |   |  |  |
| Base Configuration                             |                                                                                                    |   |  |  |
| Gateway EUI                                    | b0411dfffee0461a                                                                                                    |   |  |  |
| Net_Status:                                    | disconnected                                                                                                    |   |  |  |
| NS, Status:                                    | disconnected                                                                                                    |   |  |  |
| Radio And NS Configuration                     |                                                                                                    |   |  |  |
| NS_Communication_Protocol                      | UDP                                                                                                    | * |  |  |
| Select Confile:                                | CN470                                                                                                    | • |  |  |
| NS Server Addr[default gwbc easylinkin-ns.com] | 172.16.11.94                                                                                                    |   |  |  |
| NS Server Port Up:                             | 1700                                                                                                    |   |  |  |
| NS Server Port Down:                           | 1700                                                                                                    |   |  |  |
| NM Server Addr:                                | api.easylinkin.com                                                                                                    |   |  |  |
|                                                | 60                                                                                                    |   |  |  |

In MQTT mode, you can configure the information of the MQTT proxy server.MQTT protbuf\_coding\_method is true for protobuf encoding and false for JSON encoding. After configuration, click the save & Apply button the bottom right corner of the page.

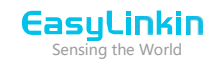

| - Carfornation              |                                                                                                    |
|-----------------------------|----------------------------------------------------------------------------------------------------|
| Ra Configuration            |                                                                                                    |
| Ota Merrian                 | 200                                                                                                    |
| Lora Version                | ×2.0.0.2001201313                                                                                                    |
| System Version              | Linux version 3.3.8 (cecport@ubuntu) (gcc version 4.6.3 20120201 (prerelease) (Linaro GC<br>2012.02) ) #1 Fri Nov 29 01:01:45 PST 2019 |
| Base Configuration          |                                                                                                    |
| Gateway EUI:                | b0411dfffee0461a                                                                                                    |
| Net_Status:                 | disconnected                                                                                                    |
| NS_Status:                  | disconnected                                                                                                    |
| Radio And NS Configuration  |                                                                                                    |
| NS_Communication_Protocol:  | MQTT                                                                                                    |
| matt port                   | 1883                                                                                                    |
| mqtt user name              | lorun                                                                                                    |
| rogtt password              | Lorun@123                                                                                                    |
| mqtt host                   | mgtt.lora.miota.id                                                                                                    |
| mgtt clean_session          | Ö                                                                                                    |
| mgtt request_timeout_ms     | 2000                                                                                                    |
| rogtt keepalive_interval_ms | 60000                                                                                                    |
| matt protobuf_coding_method | true 🔹                                                                                                    |
| Select Confile              | [084470 *]                                                                                                    |

Remarks:

Only UDP mode can configure ns server addr, and mqtt does not have this configuration item;

4.4 Customized Configuration

Step 1: Click **Select File**, select **CUSTOMIZE**, following information pop up . UDP mode:

| nfa                                             | Logour                                                                                                    |
|-------------------------------------------------|----------------------------------------------------------------------------------------------------|
|                                                 |                                                                                                    |
| Ra Configuration                                |                                                                                                    |
| /ersion                                         |                                                                                                    |
| Ota Version:                                    | 2.0.0                                                                                                    |
| Lora Version:                                   | v2.0.0.2001201313                                                                                                    |
| System Version:                                 | Linux version 3.3.8 (cecoport@ubuntu) (gcc version 4.6.3 20120201 (prerelease) (Linaro GCC 4.6<br>2012.02) ) #1 Fri Nov 29 01:01:45 PST 2019 |
| ace Configuration                               | and a state style with a state of the state with a state state. State with                                                                   |
|                                                 |                                                                                                    |
| Gateway EUI:                                    | dieronnerter                                                                                                    |
| NS Status                                       | disconnected                                                                                                    |
|                                                 |                                                                                                    |
| adio And NS Configuration                       |                                                                                                    |
| NS_Communication_Protocol:                      | UDP *                                                                                                    |
| Select Confile:                                 | CUSTOMIZE                                                                                                    |
| VS Server Addr[default gwbr.easylinkin-ns.com]: | 172.16.11.94                                                                                                    |
| NS Server Port Up:                              | 1700                                                                                                    |
| NS Server Port Down:                            | 1700                                                                                                    |
| NM Server Addr.                                 | api.easylinkin.com                                                                                                    |
| NM Server Port:                                 | 80                                                                                                    |
| Radio0 Center Frequency(HZ):                    | 472600000                                                                                                    |
| Channel 0 Offset(HZ):                           | 300000                                                                                                    |
| Channel 1 Offset(HZ):                           | 100000                                                                                                    |
| Channel 2 Offset(HZ):                           | 100000                                                                                                    |
| Channel 3 Offset(HZ):                           | 300000                                                                                                    |
| Radio1 Center Frequency(HZ):                    | 473400000                                                                                                    |
| Channel 4 Offset(HZ):                           | 300000                                                                                                    |
| Channel 5 Offset(HZ):                           | 100000                                                                                                    |
| Channel 6 Offset(HZ):                           | 100000                                                                                                    |
| Channel 7 Offset(HZ):                           | 300000                                                                                                    |
| Channel 8 Lora Std Enable:                      | true                                                                                                    |
| Channel 8 Lora Std Offset(HZ):                  | -200000                                                                                                    |
| Channel 8 Lora Std Bandwidth(HZ):               | 250000                                                                                                    |
| Channel 8 Lora Std Spread_factor:               | 7                                                                                                    |
| Channel 9 Fsk Enable:                           | true                                                                                                    |
| Channel 9 Fsk Offset(HZ):                       | 300000                                                                                                    |
| Keepalive Interval(S):                          | 15                                                                                                    |
| Stat Interval/S):                               | 200                                                                                                    |

# EasyLinkin

## MQTT mode:

| Ra Configuration                  |                                                                                                    |
|-----------------------------------|----------------------------------------------------------------------------------------------------|
| /ersion                           |                                                                                                    |
| Ota Version:                      | 2.0.0                                                                                                    |
| Lora Version:                     | v2.0.0.2001201313                                                                                                    |
| System Version:                   | Linux version 3.3.8 (cecport@ubuntu) (gcc version 4.6.3 20120201 (prerelease) (Linaro GCC 4 2012.02) ) #1 Fri Nov 29 01:01:45 PST 2019                                                                                              |
| Base Configuration                | and an inclusion of a star of a star of a star of a star of a star of a star of a star of a star of a star of a<br>The start of a star of a star of a star of a star of a star of a star of a star of a star of a star of a star of |
| Gateway EUI:                      | b0411dfffee0461a                                                                                                    |
| Net_Status:                       | disconnected                                                                                                    |
| NS_Status:                        | disconnected                                                                                                    |
| tadio And NS Configuration        |                                                                                                    |
| NS_Communication_Protocol:        | MQTT                                                                                                    |
| mqtt port                         | 1883                                                                                                    |
| mqtt user name                    | lorun                                                                                                    |
| mqtt password                     | Lorun@123                                                                                                    |
| mqtt host                         | mgtt.lora.miota.id                                                                                                    |
| mqtt clean_session                | 0                                                                                                    |
| mqtt request_timeout_ms           | 2000                                                                                                    |
| mqtt keepalive_interval_ms        | 60000                                                                                                    |
| mqtt protobuf_coding_method       | true                                                                                                    |
| Select Confile:                   | CUSTOMIZE                                                                                                    |
| Radio0 Center Frequency(HZ):      | 472600000                                                                                                    |
| Channel 0 Offset(HZ):             | -300000                                                                                                    |
| Channel 1 Offset(HZ):             | 100000                                                                                                    |
| Channel 2 Offset(HZ):             | 100000                                                                                                    |
| Channel 3 Offset(HZ):             | 300000                                                                                                    |
| Radio1 Center Frequency(HZ):      | 473400000                                                                                                    |
| Channel 4 Offset(HZ):             | -300000                                                                                                    |
| Channel 5 Offset(HZ):             | 100000                                                                                                    |
| Channel 6 Offset(HZ):             | 100000                                                                                                    |
| Channel 7 Offset(HZ):             | 300000                                                                                                    |
| Channel 8 Lora Std Enable:        | true                                                                                                    |
| Channel 8 Lora Std Offset(HZ):    | 200000                                                                                                    |
| Channel 8 Lora Std Bandwidth(HZ): | 250000                                                                                                    |
| Channel 8 Lora Std Spread_factor: | 7                                                                                                    |
| Channel 9 Fsk Enable:             | true                                                                                                    |
| Channel 9 Fsk Offset(HZ):         | 300000                                                                                                    |
| Keepalive Interval(S):            | 15                                                                                                    |
| Stat Interval(S):                 | 300                                                                                                    |

Step 2. Set up parameters as needed. For example, keep alive intervals, frequency can be configured.

Step 3.After any modification, do not forget to click Save & Apply button.

# 4.5 Timezone Configuration

Step 1. Click System in overview page and enter System configuration page.

Step 2..Select corresponding time zone as needed. If connect to Ali LinkWAN platform , please choose UTC 0 time zone.

Step 3.After configuration, click Save & apply to make the settings effective.

| stem Administration     | Software Startup        | Scheduled Tasks         | LED Configuration             | Backup / Flash Firmware | Reboot |
|-------------------------|-------------------------|-------------------------|-------------------------------|-------------------------|--------|
| tem                     |                         |                         |                               |                         |        |
| you can configure the b | asic aspects of your de | evice like its hostname | or the timezone.              |                         |        |
| ystem Properties        |                         |                         | 111 - M- 423111 - 1144 - 2244 |                         |        |
| Seneral settings Logg   | ng Language and S       | tyla                    |                               |                         |        |
| .ocal Time              |                         | Sun Apr 7 16:38         | 3:04 2019 🔟 Sync wit          | h browser               |        |
| lostname                |                         | EasyLinkin              |                               |                         |        |
| limezone                |                         | Asia/Shanghai           |                               | •                       |        |
|                         |                         |                         |                               |                         |        |
| ime Synchronization     |                         |                         |                               |                         |        |
| inable NTP client       |                         | 8                       |                               |                         |        |
| Provide NTP server      |                         | 8                       |                               |                         |        |
| TP server candidates    |                         | asia pool.ntp.org       | 1                             | ×                       |        |
|                         |                         | north-america.pr        | ool ntp.org                   | X                       |        |
|                         |                         | 0 debian pool nt        | 010.01                        | ×                       |        |
|                         |                         | 1 debian pool nt        | p or g                        | 200                     |        |

# 4.6 Restart Gateway

After all configurations/modifications are completed, select System->Reboot, and click the Perform reboot button to restart the gateway. All configurations/modifications will take effect after the starts.

| g | a | te | w | ay | re | St | a | t |
|---|---|----|---|----|----|----|---|---|
|   |   |    |   |    |    |    |   |   |

| And a second second second second second second second second second second second second second second second |                |                 |                   |                          |        |  |
|----------------------------------------------------------------------------------------------------|----------------|-----------------|-------------------|--------------------------|--------|--|
| shrinur wounnensoon source                                                                                     | kare Startup 3 | Scheduled Tasks | LED Configuration | Backogi / Flash Firmware | Reboot |  |
| System                                                                                                    |                |                 |                   |                          |        |  |
| Reboot                                                                                                    |                |                 |                   |                          |        |  |
| Reboots the operating system of your                                                                           | r device       |                 |                   |                          |        |  |
| Perform reboot                                                                                                 |                |                 |                   |                          |        |  |

# EasyLinkin

# 5. INSTALLATION

G200 Series gateway has three installation methods:

• Desktop: Put the gateway on a flat surface such as the top of a table. Then adjust antenna direction accordingly, which is suitable for temporary demonstration and debugging.

• Wall mounting: Attach gateway on the wall with the installation kit to mount it using the expansion tube and the adjustable screws.

• Ceiling mounting: Attach gateway on ceiling with installation kit to mount it using expansion tube and adjustable screws.

# 5.1 Wall Mounting

Install the gateway bracket:

Step 1:Select installation position on wall and mark the locations where the screw holes for the screws will be drilled.

Step 2: Drill holes ( $\Phi$ 5) in the wall and plug in plastic extension pipes (PA4.0\*30mm), then place the gateway bracket onto the marked location with holes aligned.

Step 3: Tighten the screw.

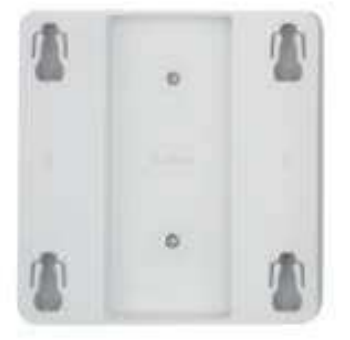

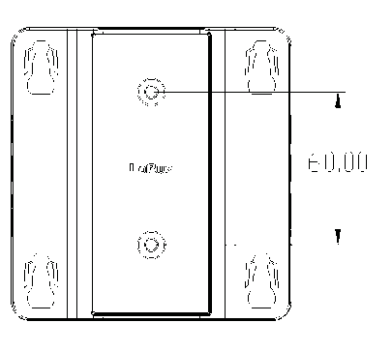

Place gateway into bracket:

Step 1: Connect WiFi/LoRa antennas.

Step 2: Connect power adapter, connect the Ethernet cable. When the gateway is power on, check the LED status. Make sure the gateway is working normally.

Step 3: Attach gateway to bracket, make the hook in the gateway align to the bracket grooves, push the gateway upward ( in a direction shown with a blue arrow ) and lock it to the bracket.

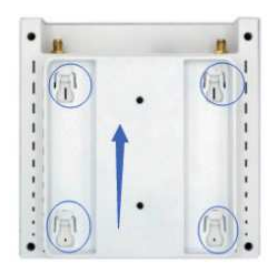

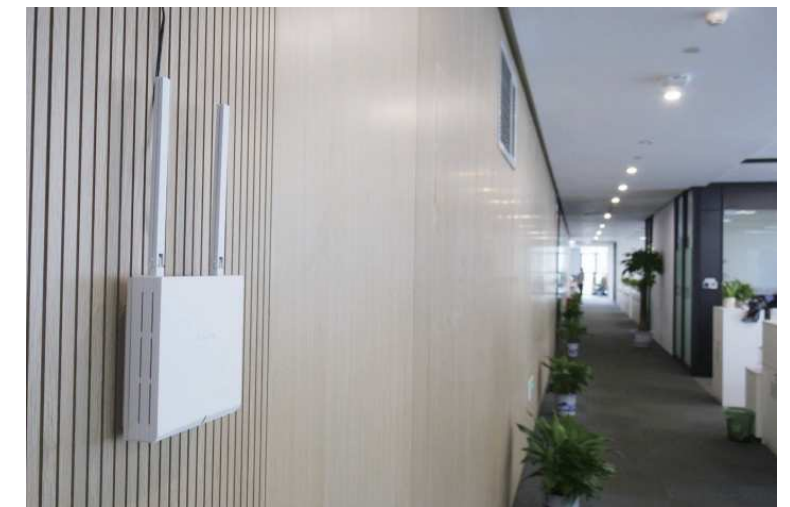

# 5.2 Ceiling Mounting

Ceiling mounting is almost the same as wall mounting except that the bracket needs to be installed under the ceiling.

## NOTES:

- The gateway should be handled gently without violent collisions and drops.
- The gateway should be mounted on a flat and dry surface with little dust and good ventilation. Do not expose the gateway to rain, water leakage and any humidity.

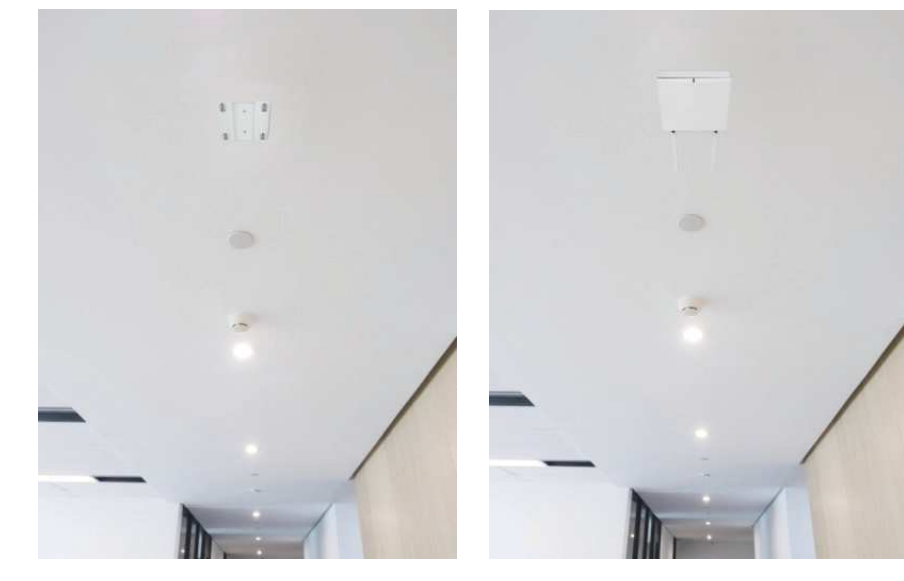

# Easylankon

# 6. PACKAGE LIST

| No. | Photo                                                                                                    | Name                        | Quantity(PCS) | Note          |
|-----|----------------------------------------------------------------------------------------------------|-----------------------------|---------------|---------------|
| 1   |                                                                                                    | G200 Gateway                | 1             |               |
| 2   | and the                                                                                                    | Power Adapter               | 1             | FCC/UL/CE/CCC |
| 3   | F,                                                                                                    | RF Antenna                  | 1             |               |
| 4   | .∎-j                                                                                                    | WiFi Antenna                | 1             |               |
| 5   | 1 . 1<br>. 1                                                                                                    | Bracket                     |               |               |
| 6   |                                                                                                    | Product Specification       | 1             |               |
| 7   | Pose      Pose        - reards and<br>- reards and<br>- reards to be and<br>- reards to be | Certificate & Warranty Card | 1             |               |

# 7. FCC STATEMENT

This device complies with part 15 of the FCC rules. Operation is subject to the following two conditions: (1) this device may not cause harmful interference, and (2) this device must accept any interference received, including interference that may cause undesired operation.

Changes or modifications not expressly approved by the party responsible for compliance could void the user' s authority to operate the equipment.

NOTE: This equipment has been tested and found to comply with the limits for a Class B digital device, pursuant to part 15 of the FCC Rules. These limits are designed to provide reasonable protection against harmful interference in a residential installation. This equipment generates uses and can radiate radio frequency energy and, if not installed and used in accordance with the instructions, may cause harmful interference to radio communications. However, there is no guarantee that interference will not occur in a particular installation. If this equipment does cause harmful interference to radio or television reception, which can be determined by turning the equipment off and on, the user is encouraged to try to correct the interference by one or more of the following measures:

- Reorient or relocate the receiving antenna.
- Increase the separation between the equipment and receiver.

• Connect the equipment into an outlet on a circuit different from that to which the receiver is connected.

- Consult the dealer or an experienced radio/TV technician for help important announcement .

#### RF exposure warning :

This equipment complies with FCC radiation exposure limits set forth for an uncontrolled environment. This equipment shall be installed and operated with minimum distance 20cm between the radiator & body.

# 8. SUPPORT

If you have any question or problem with our gateway, please contact us for support.